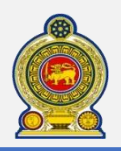

# Sri Lanka Inland Revenue - How to file VAT on FS Return -

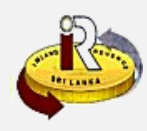

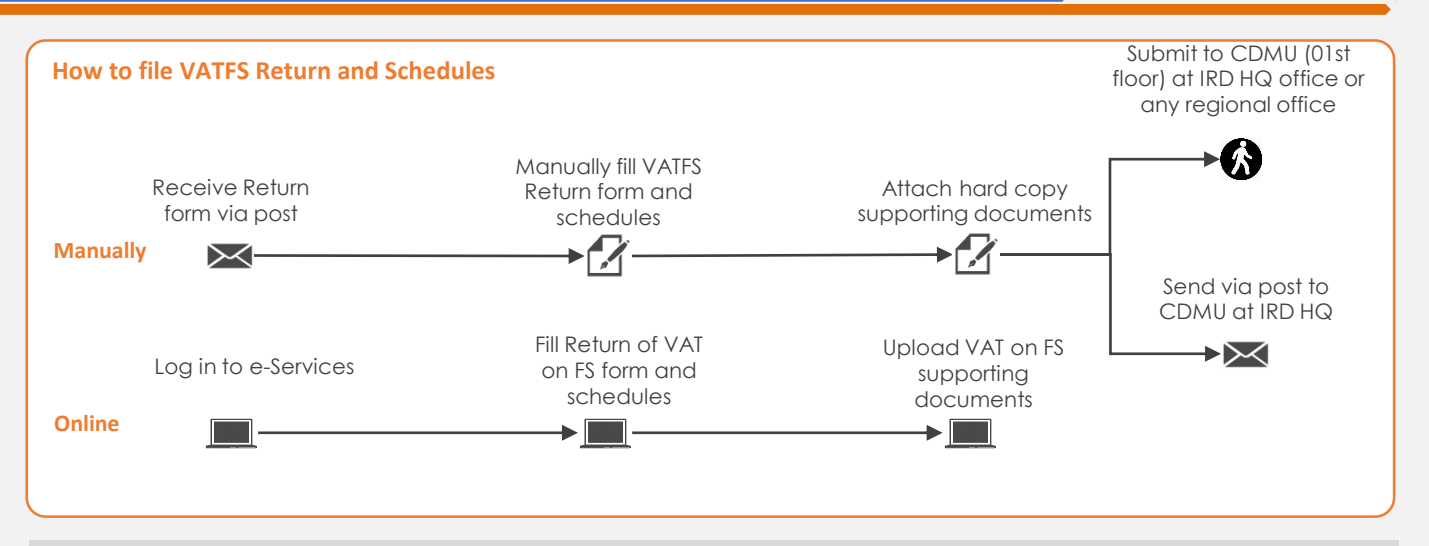

# SUMMARY OF CHANGES

Calendar: No change

Return of VAT on FS and Schedules:

- Return of VAT on FS have been re-arranged
- Format of the 3 schedules have been re-arranged

Submission of Returns and schedules:

- Submission of all 3 schedules are mandatory.
- Even in absence of schedule data for schedule 1 and 3, schedules should be filled with code 199
- If there is no value in any sub category for schedule 2, schedule should be filled with zero value for each category
- In the absence of any other required documents which need to be submitted with the Return as other mandatory documents, can submit via e-Services "Document upload UI" or submit to IRD as paper documents.

Changes effective from:

• 01st January 2017 (from taxable period 2017/2018)

To file the VATFS Return and schedule online, refer to

To check the new help options, refer to

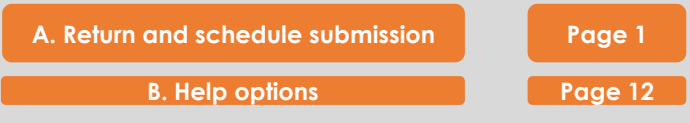

### A. Return and schedule submission

Access www.ird.gov.lk and login to e-Services. Refer to the quick guide "How to login" for more details

| Appeal | Return / Schedule Management                     | Clearance           | Financial         | Objection        | Payment             | Refund | Taxpayer Registration |
|--------|--------------------------------------------------|---------------------|-------------------|------------------|---------------------|--------|-----------------------|
|        | <ul> <li>Nation Building Tax (NBT)</li> </ul>    |                     |                   |                  |                     |        |                       |
|        | <ul> <li>Pay As You Earn (PAYE)</li> </ul>       |                     |                   |                  |                     |        |                       |
|        | <ul> <li>Simplified Value Added Tax</li> </ul>   | 1                   |                   |                  |                     |        |                       |
|        | (SVAT)                                           |                     |                   |                  |                     |        |                       |
|        | <ul> <li>Value Added Tax (VAT)</li> </ul>        |                     |                   |                  | Ne of Sla           |        |                       |
|        | <ul> <li>With Holding Tax (WHT)</li> </ul>       | Departm             | ent of Inland Rev | enue, Sri Lanka, |                     |        |                       |
|        | ◆ Individual Income Tax (IIT) <sup>© 2</sup>     | 14, All rights rese | rved by Inland Re | venue Departmen  | z.<br>t - Sri Lanka |        |                       |
|        | <ul> <li>Upload Schedules / Documents</li> </ul> |                     |                   |                  |                     |        |                       |
|        | • Value Added Tax on Financial                   |                     |                   |                  |                     |        |                       |
|        | Service(VATFS)                                   |                     |                   |                  |                     |        |                       |
| /      |                                                  |                     |                   |                  |                     |        |                       |

Select Return /Schedule Management -> Value Added Tax on Financial Service (VATFS) from the top menu

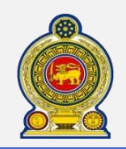

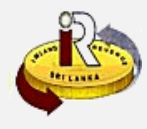

#### Submission of return (VAT on FS)

| Taxpayer identification number | 100926490    |
|--------------------------------|--------------|
| Name of the registered person  | TEST COMPANY |

Taxable period 2017-01-01 - 2017-12-31(1718)

If you wish to file the VAT on FS return, select the taxable period and click on "Proceed" button. If you wish to remove draft, select the taxable period and click on "Remove" button.

|   |   | Taxable period                | Due date   | Status                    |    |
|---|---|-------------------------------|------------|---------------------------|----|
|   |   | 2017-01-01 - 2017-12-31(1718) | 2018-08-31 | NEW                       | *  |
|   |   |                               | ·          |                           |    |
|   |   |                               |            |                           |    |
|   |   |                               |            |                           |    |
|   |   |                               |            |                           |    |
|   |   |                               |            |                           |    |
|   |   |                               |            |                           |    |
| 3 |   |                               |            |                           |    |
|   |   |                               |            |                           |    |
|   |   |                               |            |                           |    |
|   |   |                               |            |                           | -  |
|   | H |                               |            | 1 - 1 of 1 item:          | s  |
|   |   |                               |            |                           |    |
|   |   |                               |            |                           |    |
|   |   |                               |            | Proceed Remove Back to ho | me |

Select the return to file and click Proceed

|   | Confirmation >                        | ç |
|---|---------------------------------------|---|
|   | Are you sure to begin the tax filing? |   |
| 4 | Yes Cancel                            |   |

You will see a pop-up confirmation dialog box to prompt if you are ready to begin tax filling. Click Yes

You will be taken to the tab "Return (VAT on FS)" where it will be convenient for you to declare relevant information. Click on Schedule 1 and fill in your emoluments values. Click on Schedule 2 and fill in your economic depreciation values. Click on Schedule 3 and fill in your classification of turnover values.

Alternatively, you may scroll down to the end of this page and click the **Next** button, which will bring you to Supporting document Tab.

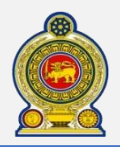

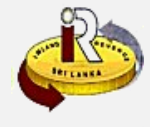

|   | ſ | Return (VAT on FS) Supporting documents Confirmation Acknowledgement                                                                     |              |             |     |
|---|---|----------------------------------------------------------------------------------------------------|--------------|-------------|-----|
|   |   | Taxpayer information                                                                                                    |              |             |     |
|   |   | Taxpayer identification number 300056075                                                                                                 |              |             |     |
|   |   | Name of the registered person TESTING_01                                                                                                 |              |             |     |
|   |   | Taxable period 2016-04-01 - 2017-03-31(1617)                                                                                             |              |             |     |
|   |   | Section 01 - calculation of tax (under section 25C(4) - attributable method)                                                             |              |             |     |
|   |   |                                                                                                    | Amount (Rs.) |             |     |
|   |   | Operating profit / loss (before the income tax) 🧕                                                                                        | 10           |             |     |
|   |   | Operating profit / loss on the supply of financial services out of Sri Lanka 👩                                                           | 15           |             |     |
|   |   | Value added tax (VAT) on supply of financial services charged to the income<br>statement 🙂                                               | 20           |             |     |
|   |   | Nation building tax (NBT) on supply of financial services charged to the income                                                          |              |             |     |
|   |   | statement 📍                                                                                                    | 30           |             |     |
|   |   | Emoluments (line 40A of schedule - 01) 👩                                                                                                 | 40           | Schedule 01 | -9  |
|   |   | Book depreciation 🧕                                                                                                    | 50           |             |     |
| 6 |   | Economic depreciation (line 60A of schedule - 02) 👩                                                                                      | 60           | Schedule 02 | -10 |
|   |   | Total value addition prior to tax [(cages 10 + 20 + 30 + 40 + 50) - (cages 15 + 60)] 6                                                   | 70           |             |     |
|   |   | Value addition prior to tax attributed to the supply of financial services (cage 70 x<br>[cage 84A ÷ cages (81A - 83A), of schedule 03]) | 80           | Schedule 03 | -0  |
|   |   | Value added tax payable as per chapter III a of VAT act 👩                                                                                | 90           |             |     |
|   |   | Nation building tax payable as per paragraph (車) of sub section (2) of section 3 of the NBT act 9                                        | 100          |             |     |
|   |   | Value addition attributed to the supply of financial services [cage 80 - (90 + 100)]                                                     | 110          |             |     |
|   |   | Tax on supply of financial services (cage 110 x VAT on FS rate)                                                                          | 120          |             |     |
|   |   | Tax paid for the current taxable period                                                                                                  | 130          |             |     |
|   |   | Balance tax payable / (excess payment) (cage 120 - 130)                                                                                  | 140          |             |     |
|   |   |                                                                                                    |              |             |     |

Screenshot continue next page

Enter the details for "Section 1: Calculation of Tax (under section 25C(4) – attributable method)". Click on the relevant schedule link to go to the schedule directly.

Click Schedule 1 to go to Emoluments Click Schedule 2 to go to Economic Depreciation Click Schedule 3 to go to Classification of turnover

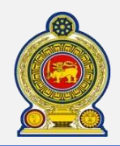

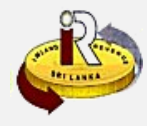

| Taxable supplies for the value added tax payable as per the section 2 of the VAT act (rates other than 0%) • | 150 |
|----------------------------------------------------------------------------------------------------|-----|
| Taxable supplies for the value added tax payable as per the section 2 of the VAT act (0%)                    | 160 |
| Exempt supplies other than the supplies liable for the value added tax on financial services •               | 170 |
| Interest income from leasing (in respect of agreements entered before 25/10/2014) 🔒                          | 180 |
| Capital portion of the leasing installments (in respect of agreements entered before 25/10/2014)             | 190 |

Enter the details for "Section 2: The supplies of goods and services other than the supplies of financial services"

|   | Section 03 - submission of interim estimates                                                |                        |
|---|---------------------------------------------------------------------------------------------|------------------------|
|   | Date of submission of interim estimate 01 for the first six months of the taxable period 0  | m                      |
| 8 | Date of submission of interim estimate 02 for the second six months of the taxable period 0 |                        |
|   |                                                                                             |                        |
|   |                                                                                             | Next Save draft Cancel |
|   |                                                                                             |                        |
| 8 | Enter the details for "Section 3: Submission of interim estimates                           | 12                     |

Alternatively, you may scroll down to the end of this page and click the **Next** button, which will bring you to Supporting document Tab.

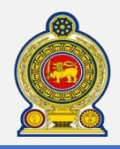

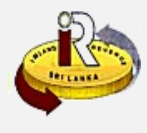

Enter the details for "Schedule 1: Emoluments

| 1 | Schedule 01 - emoluments                          |                           |               | ž      |
|---|---------------------------------------------------|---------------------------|---------------|--------|
|   | I axpayer information                             |                           |               |        |
|   | Taxpayer identification number 3000               | 56075                     |               |        |
|   | Name of the registered person TEST                | ING_01                    |               |        |
|   | Taxable period 2016                               | -04-01 - 2017-03-31(1617) |               |        |
|   |                                                   |                           |               |        |
|   | The elements of emoluments                        |                           |               |        |
|   | Elements of emoluments 🚯                          | Amount (Rs.) 🙃            |               |        |
|   | <select a="" value=""> 🔻</select>                 |                           |               |        |
|   | <select a="" value=""> 🔻</select>                 |                           |               |        |
|   | <select a="" value=""> •</select>                 |                           |               |        |
|   | <select a="" value=""></select>                   |                           |               |        |
|   | <select a="" value=""></select>                   |                           |               |        |
|   | <select a="" value=""></select>                   |                           |               |        |
|   | <select a="" value=""> 🔻</select>                 |                           |               |        |
|   | <select a="" value=""> 🔻</select>                 |                           |               |        |
|   | <select a="" value=""> 🔻</select>                 |                           |               |        |
|   | <select a="" value=""> 🔻</select>                 |                           | Add More Rows |        |
|   |                                                   |                           |               |        |
|   | The list of emoluments                            |                           | Amount (Rs.)  |        |
|   | Code 1 - Personal Cost of Income Statement        |                           | 200.00        | Remove |
|   | Code 2 - Salaries                                 |                           | 200.00        | Remove |
|   |                                                   |                           |               |        |
|   | <                                                 |                           |               | >      |
|   | Total emoluments (40A)                            |                           |               | 400.00 |
|   |                                                   |                           |               | 400.00 |
|   | Description of other specific and identical emoli | iments ()                 |               |        |
|   |                                                   |                           |               |        |
|   |                                                   |                           |               |        |
|   |                                                   |                           |               |        |
|   |                                                   |                           |               |        |
|   |                                                   |                           | s             | Cancel |
| l |                                                   |                           |               |        |
|   |                                                   |                           |               |        |

13 Select appropriate element and enter Amount for selected element. Then click Add More Rows button to add Elements of emoluments to process.

- If you select Code 200 for Elements of emoluments, Description is Mandatory. You need to specify what are the other elements and related amount in the **Description of other specific and identical emoluments** box
- 15 To remove a already added elements before processing, click the **Remove** button
  - Click on Save button to save Schedule 01 data

16

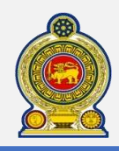

10

17

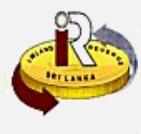

# Enter the details for **"Schedule 2 Economic Depreciation.**

Enter cost values for each section. Then it will automatically generate charge for the year depending on the rates given

| Тахр              | ayer identification number    | 300056075            |                   |            |                           |
|-------------------|-------------------------------|----------------------|-------------------|------------|---------------------------|
| Nan               | ne of the registered person   | TESTING_01           |                   |            |                           |
|                   | Taxable period                | 2016-04-01 - 2017    | -03-31(1617)      |            |                           |
| Economic de       | preciation (line 60A of schee | lule - 02)           |                   |            |                           |
| Ye                | ear of purchased / construct  | ed 🔒                 | Cost (Rs.) 🔒      | Rate (%) 🔒 | Charge for the year (Rs.) |
| 🔳 <u>Data pro</u> | ocessing equipment and acc    | essories including   | computer software | e          |                           |
| 60.01             | 2016/2017                     |                      |                   |            |                           |
| 60.02             | 2015/2016                     |                      |                   |            |                           |
| 60.03             | 2014/2015                     |                      |                   | 25.00%     |                           |
| 60.04             | 2013/2014                     |                      |                   |            |                           |
| 60.05             | Sub total                     |                      |                   |            |                           |
| 🖃 Motor V         | ehicles                       |                      |                   |            |                           |
| 🖃 Other M         | achinery, Plant, Equipment,   | Furniture or Fixture |                   |            |                           |
| 🖃 Intangib        | le assets (other than Goodw   | ill)                 |                   |            |                           |
| 😑 Building        | ļs                            |                      |                   |            |                           |

Click on **Save** button to save to save Schedule 02 data.

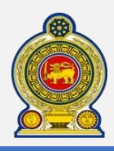

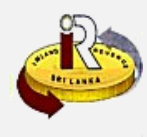

11 Enter the details for "Schedule 3: Classification of Turnover"

|        | Ta                                    | cable period 2016-04  | 4-01 - 2017-03-31(1617)              |          |                        |          |                             |            |
|--------|---------------------------------------|-----------------------|--------------------------------------|----------|------------------------|----------|-----------------------------|------------|
|        | Classification of turnov              | ver                   |                                      |          |                        |          |                             |            |
|        | Codes of turnover 0 T<br>elements 0 ( | Rs.)                  | Turnover as per<br>sec. 25C(5) (Rs.) | O SL (   | nover - out (<br>[Rs.) | of 😗     | Turnover lia<br>VAT on FS ( | Rs.)       |
|        | <select a="" value=""> 🔻</select>     |                       |                                      |          |                        |          |                             |            |
|        | <select a="" value=""> 🔻</select>     |                       |                                      |          |                        |          |                             |            |
|        | <select a="" value=""> 🔻</select>     |                       |                                      |          |                        |          |                             |            |
|        | <select a="" value=""> 🔻</select>     |                       |                                      |          |                        |          |                             |            |
|        | <select a="" value=""> 🔻</select>     |                       |                                      |          |                        |          |                             |            |
|        | <select a="" value=""> 🔻</select>     |                       |                                      |          |                        |          |                             |            |
|        | <select a="" value=""> 🔻</select>     |                       |                                      |          |                        |          |                             |            |
|        | <select a="" value=""> 🔻</select>     |                       |                                      |          |                        |          |                             |            |
|        | <select a="" value=""> 🔻</select>     |                       |                                      |          |                        |          |                             |            |
|        | <select a="" value=""> 🔻</select>     |                       |                                      |          |                        |          |                             |            |
|        |                                       |                       |                                      |          |                        |          | Add Mo                      | re Rows    |
|        |                                       |                       |                                      |          |                        |          |                             |            |
|        | r elements                            | Total turnover (Rs.)  | Turnover as per sec                  | Turnover | out of S               | Turnover | liable for                  |            |
|        | - Interest income                     | 1,000.00              | 10.00                                |          | 10.00                  |          | 980.00                      | Remove     |
|        | <                                     |                       |                                      |          |                        |          |                             | >          |
|        | H A 1 Page 1 of                       | 1 🕨 📕                 |                                      |          |                        |          |                             |            |
|        |                                       | 81                    | ı                                    | 82       |                        | 83       | 84 = [81 -                  | (82 + 83)] |
|        | Total (A) 🔒                           | 4,000.00              | 1,11                                 | 0.00     |                        | 20.00    |                             | 2,870.00   |
|        |                                       |                       |                                      |          |                        |          |                             |            |
|        | Description of other specific         | and identical turnove | r elements 😑                         |          |                        |          |                             |            |
|        |                                       |                       |                                      |          |                        |          |                             |            |
|        |                                       |                       |                                      |          |                        |          |                             |            |
|        |                                       |                       |                                      |          |                        |          |                             |            |
|        |                                       |                       |                                      |          |                        | —[       | Save                        | Cancel     |
|        |                                       |                       |                                      |          |                        |          |                             |            |
|        |                                       |                       |                                      |          |                        |          |                             |            |
| elect  | appropriate element ar                | nd enter Amoun        | t for selected ele                   | ement.   | Then cli               | ck Ad    | d More Ro                   | ws button  |
| dd Ele | ements of emoluments t                | o process.            |                                      |          |                        |          |                             |            |
|        |                                       |                       |                                      |          |                        |          |                             |            |
| you s  | elect Code 200 for Cod                | les of Turnover E     | lements, Descrip                     | otion is | Mandato                | ory. Yo  | u need to                   | specify w  |
| e the  | e other elements and rel              | ated amount in        | the <b>Description</b>               | of othe  | er specifi             | c and    | identical                   | turnover   |
|        |                                       |                       |                                      |          |                        |          |                             |            |

has a positive value for "arriving an attributed financial value addition" in cage 80 of Return)

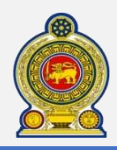

12

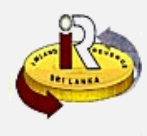

Upload the required Supporting Documents for each section.

| Taxpayer identification number                                                                                                    | 300056407                                                                                                    |                                                                                                    |
|----------------------------------------------------------------------------------------------------|----------------------------------------------------------------------------------------------------|----------------------------------------------------------------------------------------------------|
| Name of the registered persor                                                                                                    | TEST                                                                                                    |                                                                                                    |
| Taxable period                                                                                                    | 2016-04-01 - 2017-03-31(1617)                                                                                                    |                                                                                                    |
| 😑 Audited financial statements 😶                                                                                                    |                                                                                                    |                                                                                                    |
| Document<br>Type Supporting document T                                                                                                    | WAT on FS - Audited Financial Statements for                                                                                                    | or the above taxable period V Select Files                                                                                                    |
| Document Type                                                                                                    | Sub Document Type                                                                                                    | Document Name                                                                                                    |
| Supporting document                                                                                                    | VAT on FS - Audited Financial Statements for the above taxable period                                                                                                    | SupportingDocument_VATFS.txt Remove                                                                                                    |
| Document Type                                                                                                    | Sub Document Type                                                                                                    | Document Name                                                                                                    |
| <ul> <li>Breakup of value of supply declare</li> <li>Document<br/>Type</li> <li>Supporting document * Docum<br/>Type</li> <li>Document Type</li> </ul>                                                                                                    | d in the VAT returns furnished for relevant taxat<br>b<br>nent<br>VAT on FS - Breakup of the value of supply dec<br>e<br>Sub Document Type                                                                                                    | ble period as per the section 2 of VAT act                                                                                                    |
| <ul> <li>Breakup of value of supply declare</li> <li>Document<br/>Type</li> <li>Document Type</li> <li>Document Type</li> </ul>                                                                                                    | d in the VAT returns furnished for relevant taxat<br>benet<br>VAT on FS - Breakup of the value of supply dec<br>Sub Document Type<br>Sub Document Type                                                                                                    | ble period as per the section 2 of VAT act<br>clared in the Value Added Tax<br>Document Name                                                                                                    |
| <ul> <li>Breakup of value of supply declare</li> <li>Document<br/>Type</li> <li>Supporting document * Docum<br/>Typ</li> <li>Document Type</li> <li>Document Type</li> <li>Additional tax computation (not mage)</li> </ul>                                                                                                    | d in the VAT returns furnished for relevant taxab<br>beent<br>VAT on FS - Breakup of the value of supply dec<br>Sub Document Type<br>Sub Document Type                                                                                                    | ble period as per the section 2 of VAT act<br>clared in the Value Added Tax<br>Document Name                                                                                                    |
| <ul> <li>Breakup of value of supply declare</li> <li>Document<br/>Type</li> <li>Supporting document          Document Type     </li> <li>Document Type</li> <li>Additional tax computation (not main type in the supporting document in the supporting document in the support in the support in the suppo</li></ul>                          | d in the VAT returns furnished for relevant taxat<br>benet<br>VAT on FS - Breakup of the value of supply dec<br>Sub Document Type<br>Sub Document Type<br>w Sub Document Type<br>value of value of supply dec<br>value of supply dec<br>valu | ble period as per the section 2 of VAT act • clared in the Value Added Tax • Select Files Document Name Document Name Additional Tax Computation • Select Files                                                                                                    |
| Breakup of value of supply declare  Document Type  Document Type  Additional tax computation (not mail Document Type  Document Type Document Type  Documen               | d in the VAT returns furnished for relevant taxat<br>beent VAT on FS - Breakup of the value of supply dec<br>Sub Document Type<br>Sub Document Type<br>Matter Sub Document Type<br>Sub Document Type<br>Sub Document Type<br>Sub Document Type                                                                                                    | ble period as per the section 2 of VAT act  Clared in the Value Added Tax  Select Files Document Name Additional Tax Computation Cocument Name Document Name Document Name Document Name Document Name Document Name                                                                                          |
| Breakup of value of supply declare<br>Document<br>Type Supporting document  Document Type Document Type Additional tax computation (not mathematical document<br>Document Type Document Type Document Type Document Type Document Type                                                                                                    | d in the VAT returns furnished for relevant taxat<br>been<br>VAT on FS - Breakup of the value of supply dec<br>Sub Document Type<br>sub Document Type<br>v Sub Document Type<br>Sub Document Type<br>Sub Document Type<br>Sub Document Type                                                                                                    | Document Name     Document Name     Document Name     Additional Tax Computation  Select Files     Document Name     Document Name                                                                                                    |
| <ul> <li>Breakup of value of supply declare<br/>Document<br/>Type Supporting document  Document Type Document Type Additional tax computation (not maximum the supporting document  Document Type Document Type Document Type Occument Type Document Type Docume</li></ul> | d in the VAT returns furnished for relevant taxat<br>beent<br>VAT on FS - Breakup of the value of supply dec<br>Sub Document Type<br>Sub Document Type<br>w Sub Document Type<br>Sub Document Type<br>Sub Document Type                                                                                                    | Document Name     Document Name     Additional Tax Computation       Document Name     Document Name     Document Name                                                                                                    |
| <ul> <li>Breakup of value of supply declares</li> <li>Document<br/>Type</li> <li>Document Type</li> <li>Document Type</li> <li>Additional tax computation (not manual<br/>Document Type</li> <li>Additional tax computation (not manual<br/>Document Type</li> <li>Occument Type</li> <li>Document Type</li> <li>Document Type</li> <li>Document Type</li> <li>Document Type</li> <li>Document Type</li> <li>Document Type</li> <li>Document Type</li> <li>Document Type</li> </ul>                                                                                                    | d in the VAT returns furnished for relevant taxat<br>beent VAT on FS - Breakup of the value of supply dec<br>Sub Document Type<br>Sub Document Type<br>w Sub Document Type<br>Sub Document Type<br>Sub Document Type<br>Sub Document Type<br>Sub Document Type<br>WAT on FS - J<br>Sub Document Type<br>Sub Document Type<br>WAT on FS - J                                                                                                    | Document Name     Document Name     Document Name     Document Name     Document Name     Document Name     Document Name     Document Name     Document Name     Document Name     Document Name     Document Name     Document Name     Document Name     Document Name     Document Name     Document Name |
| Breakup of value of supply declares Document Type Document Type Document Type Additional tax computation (not mail to be added by the supporting document Type Document Type Document Type Other (not mandatory) Document Type Document Type Document Type Document Type Document Type Document Type Document Type Document Type Document Type Document Type Document Type Document Type                                                                                                    | d in the VAT returns furnished for relevant taxat<br>beent VAT on FS - Breakup of the value of supply dec<br>Sub Document Type<br>Sub Document Type<br>Material Sub Document Type<br>Sub Document Type<br>Sub Document Type<br>Sub Document Type<br>Sub Document Type<br>Sub Document Type<br>Sub Document Type<br>Sub Document Type                                                                                                    | ble period as per the section 2 of VAT act   clared in the Value Added Tax *   Select Files   Document Name     Additional Tax Computation *   Select Files   Document Name     Document Name     Document Name     Document Name     Document Name     Document Name     Document Name     Document Name     |
| <ul> <li>Breakup of value of supply declare<br/>Document<br/>Type</li> <li>Supporting document</li> <li>Document Type</li> <li>Additional tax computation (not main<br/>Document Type</li> <li>Additional tax computation (not main<br/>Document Type</li> <li>Document Type</li> <li>Document Type</li> <li>Document Type</li> <li>Document Type</li> <li>Document Type</li> <li>Document Type</li> <li>Document Type</li> <li>Document Type</li> <li>Document Type</li> <li>Document Type</li> <li>Document Type</li> <li>Document Type</li> <li>Document Type</li> <li>Document Type</li> </ul>                                                                                                    | d in the VAT returns furnished for relevant taxat<br>beent<br>VAT on FS - Breakup of the value of supply dec<br>Sub Document Type<br>Sub Document Type<br>Sub Document Type<br>Sub Document Type<br>Sub Document Type<br>Sub Document Type<br>Sub Document Type<br>Sub Document Type<br>Sub Document Type<br>Sub Document Type                                                                                                    | ble period as per the section 2 of VAT act  Clared in the Value Added Tax  Select Files Document Name Document Name Document Name Document Name Document Name Document Name Document Name Document Name                                                                                                    |

- 22 Click on Select Files button to upload required document in each section
- 23 Click on **Remove** button to delete uploaded document before save
- 20 Click on Next button to go to the Conformation Tab
- 25 Click on Save draft button to save all the data in draft mode

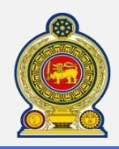

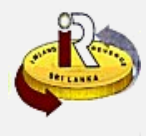

You will be taken to the Confirmation tab where you will see the summary of the e-filing submission. In this section, all the details we have entered in the previous pages is populated. From this page taxpayer can verify the entered values section wise before submit.

| teturn (VAT on FS) Supporting documents Confirmation A                                        | cknowledgement                                                    |     |
|-----------------------------------------------------------------------------------------------|-------------------------------------------------------------------|-----|
| Taxpayer information                                                                          |                                                                   |     |
| Section 01 - calculation of tax (under section 25C(4)                                         | - attributable method)                                            |     |
| Section 02 - the supplies of goods & services other t                                         | han the supplies of financial services                            |     |
| Section 03 - submission of interim estimates                                                  |                                                                   |     |
| Schedule 01 - emoluments                                                                      |                                                                   |     |
| The list of emoluments                                                                        | Amount (Rs.)                                                      |     |
| Code 1 - Personal Cost of Income Statement                                                    | 1,000.00                                                          |     |
| Total emoluments (40A)                                                                        | 1,000.00                                                          |     |
| Description of other specific and identical emoluments                                        |                                                                   |     |
|                                                                                               |                                                                   |     |
| Schedule 02 - economic depreciation                                                           |                                                                   |     |
| Schedule 03 - classification of turnover                                                      |                                                                   |     |
| Supporting documents                                                                          |                                                                   |     |
| Declaration                                                                                   |                                                                   |     |
| * Name of secretary / principal officer of the business                                       |                                                                   |     |
|                                                                                               | ① The Name of secretary /                                         |     |
|                                                                                               | principal officer of the<br>business field is required.           |     |
| I declare to the best of my knowledge and belief that all the documents are true and correct. | he particulars furnished in this return, schedules and supporting |     |
| * Full name of the declarant                                                                  |                                                                   |     |
| * Designation                                                                                 |                                                                   |     |
|                                                                                               |                                                                   |     |
| Telephone No.                                                                                 |                                                                   |     |
| Mobile No.                                                                                    |                                                                   |     |
| E-Mail                                                                                        |                                                                   |     |
|                                                                                               |                                                                   |     |
|                                                                                               | Back Print Submit Save draft Cancel                               |     |
|                                                                                               |                                                                   |     |
|                                                                                               |                                                                   |     |
|                                                                                               |                                                                   | - / |

After you verify the data, if you need to change any value you can Click on **Back** button and go back to the previous page.

27 Click **Print** button to print confirmation page as reference.

28 Click Submit button.

29 Click on Save draft button to save all the data in draft mode

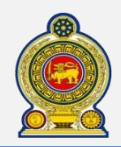

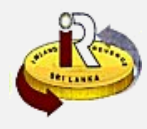

| Declaration                                                                                                    |                                                        |
|----------------------------------------------------------------------------------------------------|--------------------------------------------------------|
| * Name of secretary / principal officer of t<br>I declare to the best of my knowledge and be<br>documents are true and correct.<br>* Full name of th | ion ×<br>eady to submit your return now?<br>Yes Cancel |
| * Designation                                                                                                    | TECH ANALYST                                           |
| * Telephone No.                                                                                                    | 022 248 7676                                           |
| Mobile No.                                                                                                    |                                                        |
| E-Mail                                                                                                    |                                                        |
|                                                                                                    | Back Print Submit Save draft Cancel                    |
|                                                                                                    | 30                                                     |

30 When you click on *Submit* button, you will see a pop-up confirmation dialog box to prompt if you are ready to submit your Return.

Click Yes to submit

| Declaration                                                                        |                       |                                                |
|------------------------------------------------------------------------------------|-----------------------|------------------------------------------------|
|                                                                                    | Info                  | ×                                              |
| * Name of secretary / principal o                                                  |                       |                                                |
| I declare to the best of my knowled<br>documents are true and correct.<br>* Full n | Return and schedule o | data is submitted and saved permanently.<br>Ok |
|                                                                                    | * Designation         | TECH ANALYST                                   |
|                                                                                    | * Telephone No.       | 022 248 7676                                   |
|                                                                                    | Mobile No.            |                                                |
|                                                                                    | E-Mail                |                                                |
|                                                                                    |                       | Back Print Submit Save draft Cancel            |
|                                                                                    |                       | 31                                             |

When you click on Yes button, you will see a pop-up dialog box which will indicate that your data is submitted and saved permanently.

Click OK

31

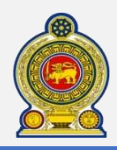

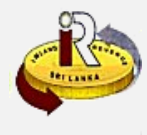

31

31 When you click on OK button, you will be taken to the "Acknowledgement" tab, where we can see the acknowledgement for the return we submitted.

| Return (VAT on FS) Supporting documents                                                                                                    | Confirmation Ackr      | nowledgement     |               |                |               |              |    |
|----------------------------------------------------------------------------------------------------|------------------------|------------------|---------------|----------------|---------------|--------------|----|
| Taxpayer information                                                                                                    |                        |                  |               |                |               |              |    |
| Taxpaver identification number                                                                                                    | 300073948              |                  |               |                |               |              |    |
| Name of the registered person                                                                                                    | TESTDATA 01            |                  |               |                |               |              |    |
| Taxable period                                                                                                    | <br>2017-04-01 - 2018· | -03-31(1718)     |               |                |               |              |    |
|                                                                                                    |                        |                  |               |                |               |              |    |
| Provisional acknowledgement - return of                                                                                                    | value added tax on     | n financial serv | ices for taxa | ble period fro | om 2017-04-01 | to 2018-03-3 | 1  |
| With appreciation of your response in complying with requirements of the value added tax act, i hereby acknowledge the recipet of the following particulars in relation to the return of value added tax on financial services for the year ended 2018-03-31. <ol> <li>Form of the return</li> <li>Schedule no's</li> <li>Schedule 01 - emoluments</li> <li>Schedule 02 - economic depreciation</li> <li>Schedule 03 - classification of turnover</li> </ol> Status of the return (either acknowledgement of return or information letter for non-filling of required particulars) will be notified you by authorized office, after the verification of supporting documents submitted with the return. |                        |                  |               |                |               |              |    |
|                                                                                                    |                        |                  |               |                | Print         | Main me      | nu |
|                                                                                                    |                        |                  |               |                |               |              |    |
|                                                                                                    |                        |                  |               |                |               |              |    |
|                                                                                                    |                        |                  |               |                | 32            | 33           |    |

If you want to have a printed copy of the acknowledgment, click Print

3 When you click on Main Menu button, you will be redirected to the Main Page of e-Services Application.

Once these steps are followed, the E filling of VAT on FS for the Particular TIN will be completed.

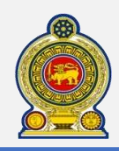

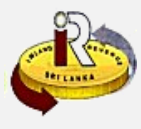

# B. Help options

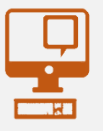

**Online help prompts:** The blue icons next to some fields show additional information when the mouse is placed on them

|    | value aunen rav bakane as her ritahrei tit a ni Avi art 0                                                         | 30  |
|----|----------------------------------------------------------------------------------------------------|-----|
| Na | tion building tax payable as per paragraph ( $\bar{a}$ ) of sub section (2) of section 3 of the NBT act $\pmb{0}$ | 100 |
| Va | lue addition attributed to the supply of financial services [cage 80 - (90 + 100)] 🍋                              | 110 |
|    | Tax on supply of financial services (cage 110 x VAT on FS rate) 👩                                                 | 120 |
|    | Tax paid for the current taxable period 👔                                                                         | 130 |
|    | Balance tax payable / (excess payment) (cage 120 - 130) 🍙                                                         | 140 |
| -  |                                                                                                    |     |

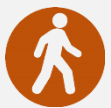

Walk in to the Taxpayer Services Unit- Monday to Friday 8:30 am to 4:00 pm (except public holidays)

The TPS unit can help you with:

- Registration as a Taxpayer and issuing of Taxpayer Identification Number (TIN)
- Registration for tax types
- Updating of Taxpayer profile
- Issuing of Personal Identification Number (PIN) to use e-Services
- Issuing of Clearance certificate
- Advice on tax responsibilities and obligations
- Collection of return of income and supporting documents

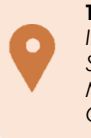

Taxpayer Services Unit INLAND REVENUE DEPARTMENT SIR CHITTAMPALAM A GARDINER MAWATHA, COLOMBO 02

Call Center- Monday to Friday 9:00 am to 7:00 pm, Saturday 9:00 am to 1:00 pm

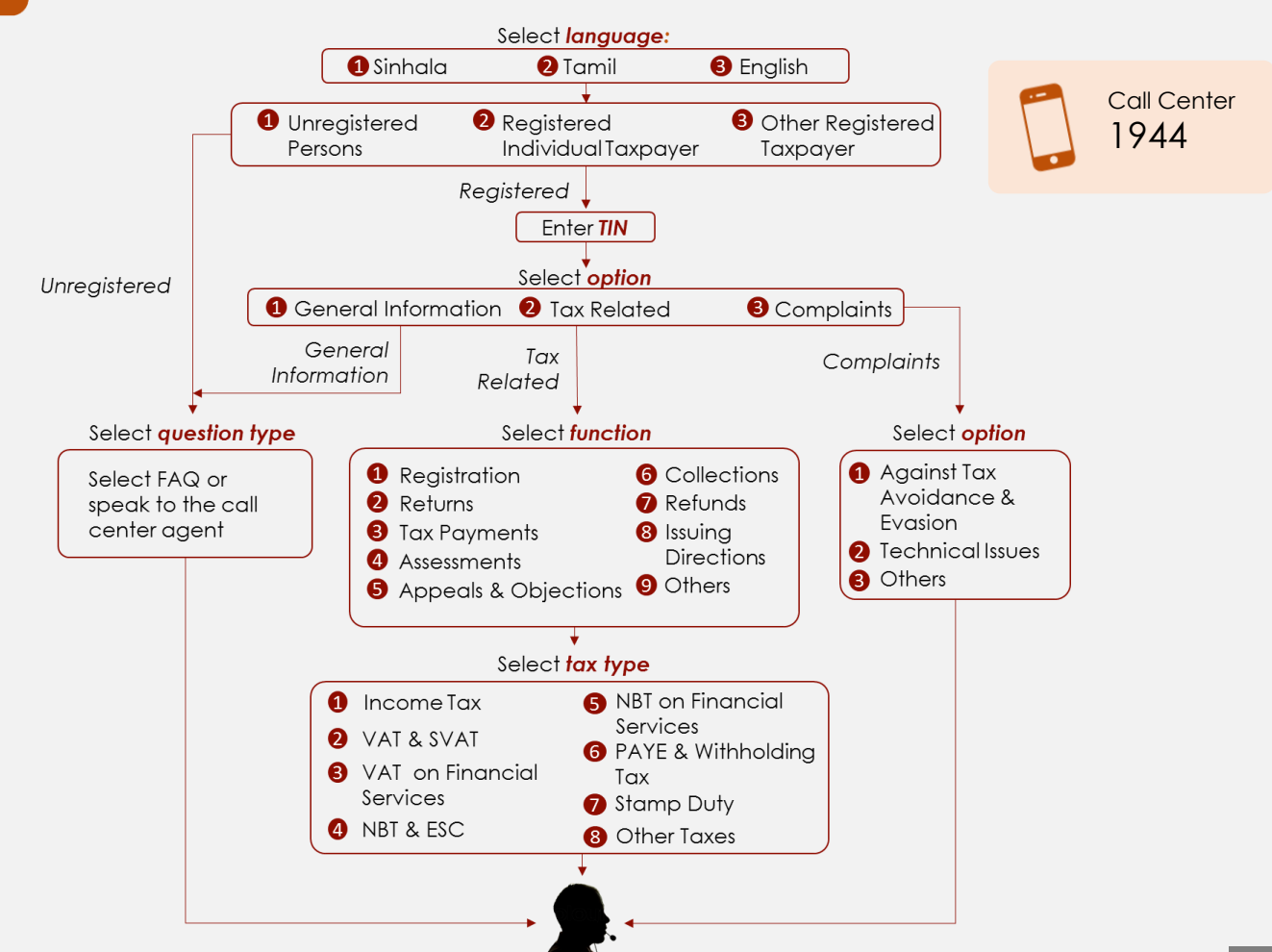